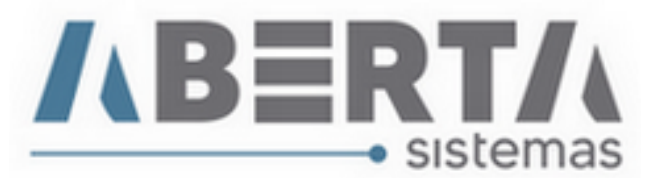

## Digitação DUE exclusivo Ship Chandler

## Fornecedores de Navio

 Para iniciar o processo de exportação no sistema Aberta é importante manter a tabela de moedas atualizadas, para isso clique em Utilitário / Tabelas Siscomex / WEB / Ptax.

| 🥎 Menu Principal 🔹 - Módulo Exportaç | ;ão v2.57.0.0 - Usuário: TREINO     |                      | <b>—</b> |
|--------------------------------------|-------------------------------------|----------------------|----------|
| Cadastro Movimentação Relatório      | Utilitário Sair                     |                      |          |
| 🙀 🏑 🚾 👯 🚥                            | Configuração de Senha<br>Opções     |                      | <b>₽</b> |
|                                      | Gerenciamento Campos Dados Internos |                      |          |
|                                      | Tabelas Siscomex                    | WEB                  | Moeda    |
|                                      |                                     | Atributos NCM - DU-e | PTAX     |

2. Selecione as moedas a serem atualizadas, clicando duas vezes sobre a moeda ou utilizando os botões de seleção individual ou para toda a lista. Selecione o período a ser atualizado e clique em **Importar**. A lista a esquerda refere-se as moedas disponíveis a serem selecionadas e a lista a direita as moedas que serão atualizadas.

| Importar Taxa PTAX<br>Importar Taxa PTAX<br>150 - DOLAR AUSTRALIANO - AUD<br>175 - DOLAR DE BARBADOS - BBD<br>195 - DOLAR DE CINGAPURA - SGD<br>205 - DOLAR DE HONG-KONG - HKD<br>450 - GUARANI - PYG<br>470 - IENE -<br>540 - LIBRA ESTERLINA - GBP<br>706 - PESO ARGENTINO - ARS<br>745 - PESO/URUGUAIO - UYU<br>860 - RUPIA INDIANA - INR | ><br>>><br><< | 978 - EURO/COM.EUROPEIA - EUR<br>220 - DOLAR DOS EUA - USD<br>165 - DOLAR CANADENSE - CAD<br>795 - IUAN RENMIMBI - CNY |
|----------------------------------------------------------------------------------------------------|---------------|----------------------------------------------------------------------------------------------------|
| Data de: Data até:                                                                                                    |               |                                                                                                    |
| 01/09/2020 22/09/2020                                                                                                    |               | Eechar                                                                                                    |

3. Aguarde a conclusão e clique em OK.

Rua Barão do Rio Branco, 241 – 1° andar – São Francisco do Sul – SC. CEP. 89240-000 – fone (47)3444-1319 Skype: sistemas\_aberta E-mail: <u>sistemas@aberta.com.br</u> site: <u>www.aberta.com.br</u>

| BEF                | SISTEM       | as |
|--------------------|--------------|----|
| Exportacao         | <b>—</b>     |    |
| Moedas atualizadas | com sucesso. |    |
| ОК                 |              |    |

**4.** Para incluir uma nova DUE no sistema clique no ícone destacado ou pressione a tecla F3 em seu teclado.

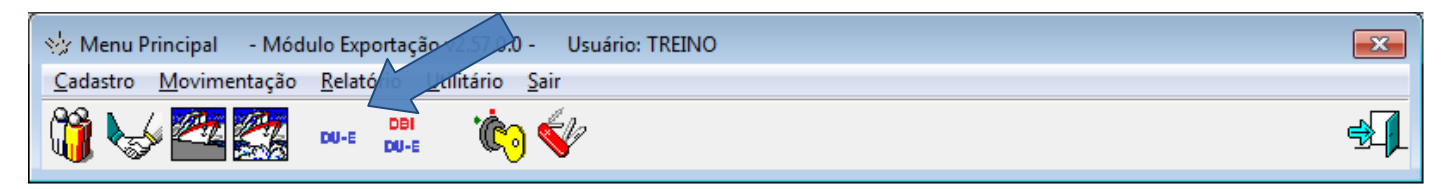

5. Na tela a seguir, clique em Adicionar.

| Du | -е              |                     |                 |                     |           |                         |                      |                                      |
|----|-----------------|---------------------|-----------------|---------------------|-----------|-------------------------|----------------------|--------------------------------------|
| Г  | Du-e<br>Código  | (de): Código (até): | O Referência:   | C Cliente           |           | C Exportador            |                      | C Ref. Cliente:                      |
| ſ  |                 |                     |                 |                     |           | Г                       |                      |                                      |
|    | Abert.(d        | e): Abert. (até):   | O RUC:          |                     | Du-e:     | C Reg.(de):             | Reg. (até): CI       | Des.(de): Des.(até):                 |
| 1  | 0 Eatura:       | <br>Mov:            | <br>nsportador: | Situação Atual:     | Container | 0 Empresa:              | _  ''   _            | ′_′ \_/_′_′                          |
| ſ  |                 |                     |                 |                     |           | ABERTA Informática Ltda |                      | <u>E</u> xecuta <u>L</u> impa Campos |
| 1  | Código          | Du-e                | Ref. Cliente    | Exportador          |           | F3 - Diagnóstico        | / Motivo Retificação | ta Registro RUC                      |
|    | courgo          | 2000                | neg. cuente     | Laportador          |           | Shiniyus Imai           |                      | a negione nee                        |
| Ì  |                 |                     |                 |                     |           |                         |                      |                                      |
|    |                 |                     |                 |                     |           |                         |                      |                                      |
|    |                 |                     |                 |                     |           |                         |                      |                                      |
|    |                 |                     |                 |                     |           |                         |                      |                                      |
|    |                 |                     |                 |                     |           |                         |                      |                                      |
|    |                 |                     |                 |                     |           |                         |                      |                                      |
|    |                 |                     |                 |                     |           |                         |                      |                                      |
|    |                 |                     |                 |                     |           |                         |                      |                                      |
|    |                 |                     |                 |                     |           |                         |                      |                                      |
|    |                 |                     |                 |                     |           |                         |                      |                                      |
|    |                 |                     |                 |                     |           |                         |                      |                                      |
|    |                 |                     |                 |                     |           |                         |                      |                                      |
|    |                 |                     |                 |                     |           |                         |                      |                                      |
|    |                 |                     |                 |                     |           |                         |                      |                                      |
|    |                 |                     |                 |                     |           |                         |                      |                                      |
|    |                 |                     |                 |                     |           |                         |                      |                                      |
|    | •               | 4                   |                 |                     |           |                         |                      | 4                                    |
| Ŀ  | <u>A</u> dicion | uar Resident        | <u> </u>        | car <u>G</u> erar F | atura     |                         |                      | Echar                                |

Rua Barão do Rio Branco, 241 – 1° andar – São Francisco do Sul – SC. CEP. 89240-000 – fone (47)3444-1319 Skype: sistemas\_aberta E-mail: <u>sistemas@aberta.com.br</u> site: <u>www.aberta.com.br</u>

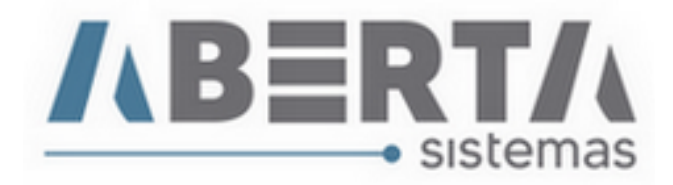

6. Na aba Geral serão preenchidos os campos conforme abaixo.

| U-e - Alterar                                                                         |                                          |                             |                         |                             |              |
|---------------------------------------------------------------------------------------|------------------------------------------|-----------------------------|-------------------------|-----------------------------|--------------|
| Geral Dados Internos Documentos Vinculados NF-e / Produto                             | os <u>H</u> istórico Con <u>t</u> ainers | l                           |                         |                             |              |
| Dados Gerais                                                                          |                                          |                             |                         |                             |              |
| Empresa:<br>Filial SC do SDA - ITAJAI                                                 | Analista:                                | Despachante:<br>72037377991 | Referência:             | RUC:                        |              |
| Clienter                                                                              | Cálula                                   | Exportador                  | 81595191000183          | Deferôncia (                | lienter      |
| TESTE EXPORT                                                                          |                                          | TESTE EXPO                  | RT                      | DUE01                       | silente.     |
| Situação Especial:                                                                    | Forma de Exp                             | ortação:                    |                         | Moeda: Incoterm:            |              |
| DU-E A POSTERIORI                                                                     | POR CONTA F                              | PRÓPRIA                     |                         | ▼ USD FOB                   |              |
| URF Despacho: Recinto Adu.: CPF Responsável: Latiti   0927700 NÃO ▼ 99999999999 -26.2 | ude: Longitude:<br>2438 -48.638326       | SÃO FRANCISO                | CO DO SUL - SC          | Despacho Domiciliar:<br>NÃO | ]            |
| URF Embarque: Recinto Adu.: Recinto Adu.: Importa   0927800 SIM ▼ 9101602             | dor:                                     | Pais I<br>C GB              | DF: Via Especial de Tra | nsporte:                    |              |
| Informações Complementares                                                            |                                          |                             |                         | F2 - Procura / F            | 3 - Cadastra |
|                                                                                       |                                          |                             |                         |                             |              |
|                                                                                       |                                          |                             |                         |                             |              |
|                                                                                       |                                          |                             | Finalizar D             | U-e Confirma                | X Cancela    |

- Empresa: Esse campo vem preenchido automaticamente conforme o cadastro da empresa;
- Analista: Neste campo será informado o analista responsável pelo registro;
- Despachante: Nesse campo é informado o CPF do despachante habilitado para registrar a DUE;
- Referencia: Referencia do processo;
- RUC: Caso ainda não tenha sido gerada o sistema preencherá com os dados da RUC gerada automaticamente junto ao registro do DUE;
- Cliente: A empresa que emitiu a nota de exportação, neste caso a própria empresa fornecedora de navio;
- Célula: Campo em branco;

Rua Barão do Rio Branco, 241 – 1° andar – São Francisco do Sul – SC. CEP. 89240-000 – fone (47)3444-1319 Skype: sistemas\_aberta E-mail: <u>sistemas@aberta.com.br</u> site: <u>www.aberta.com.br</u>

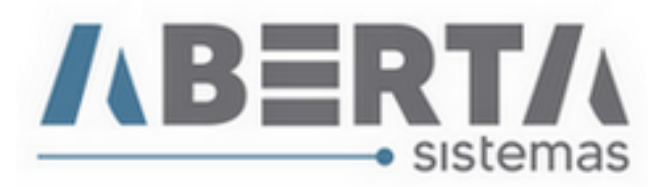

- Exportador: Mesma informação do campo Cliente;
- Referência Cliente: Preenchido com a informação do campo Referencia;
- Situação Especial: DU-E a Posteriori;
- Forma de Exportação: Por Conta Própria
- Moeda: Informar a Sigla da Moeda Ex: USD;
- Incoterm: Informar o Incoterm Ex: FOB;
- URF Despacho: Informar o código da URF de Despacho;
- Recinto Adu: Selecionar Não
- **CPF Responsável**: Aqui será informado o CPF ou CNPJ do responsável pela presença de carga, para posterior fim de averbação;
- Latitude: Informar a Latitude;
- Longitude: Informar a Longitude;
- Endereço: Endereço do Agente de Cargas;
- Despacho Domiciliar: Selecionar Não
- URF Embarque: Informar o código da URF de Embarque;
- Recinto Adu: Sim;
- Recinto Adu: Informar o código do Recinto Aduaneiro de Embarque;
- Importador: Campo em branco;
- País DF (Destino Final): Informar a Sigla da bandeira do navio; veja mais informações na próxima página;
- Via Especial de Transporte: Deixar o campo em branco;
- Informação Complementar: Incluir informações que julgar necessárias.
- País DF (Destino Final): Caso não saiba a sigla do País digite o símbolo de porcentagem %, para abrir o painel de Busca, dentro do painel apague o símbolo de porcentagem % e busque por descrição, incluindo o símbolo de porcentagem % antes da descrição e clique em Executar. Ao encontrar o País clique duas vezes sobre ele ou selecione o Pais e clique em Confirmar.

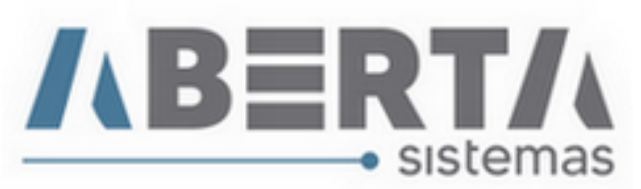

| Ē   | Cour  | <u>,o.</u> [ | v<br>≈       | IN SILHAS        | <u>E</u> xecuta | Limpa Camp |
|-----|-------|--------------|--------------|------------------|-----------------|------------|
| C   | ódigo | Sigla        | Descrição    |                  |                 |            |
| 16  | 5     | CC           | COCOS(KEELI  | NG),ILHAS        |                 |            |
| 18  | 3     | СК           | COOK, ILHAS  |                  |                 |            |
| 25  | 5     | FK           | FALKLAND (IL | HAS MALVINAS)    |                 |            |
| 17: | 3     | KM           | COMORES, IL  | HAS              |                 |            |
| 69  | 5     | KN           | SAO CRISTOV  | AO E NEVES,ILHAS |                 |            |
| 13  | 7     | KY           | CAYMAN, ILH/ | 4S               |                 |            |
| 47  | 6     | MH           | MARSHALL, IL | HAS              |                 |            |
| 67  | 7     | SB           | SALOMAO, ILI | IAS              |                 |            |
| 72  | 0     | ST           | SAO TOME E   | PRINCIPE, ILHAS  |                 |            |
| 82  | 3     | TC           | TURCAS E CA  | ICOS,ILHAS       |                 |            |
| 80  | 5     | ΤK           | TOQUELAU,IL  | HAS              |                 |            |
| 86  | 6     | VI           | VIRGENS, ILH | AS (E.U.A.)      |                 |            |
| 87  | 5     | WF           | WALLIS E FU  | TUNA, ILHAS      | <br>            |            |
|     |       |              |              |                  |                 |            |
|     |       |              |              |                  |                 |            |
| •   |       |              |              |                  | <br>            | +          |

Rua Barão do Rio Branco, 241 – 1° andar – São Francisco do Sul – SC. CEP. 89240-000 – fone (47)3444-1319 Skype: sistemas\_aberta E-mail: <u>sistemas@aberta.com.br</u> site: <u>www.aberta.com.br</u>

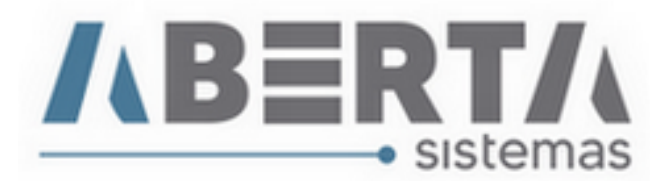

7. Essa Aba geralmente não é preenchida por Fornecedores de Navio.

| DU-e -        | Alterar                                |                                                 |                |          |                    |
|---------------|----------------------------------------|-------------------------------------------------|----------------|----------|--------------------|
| <u>G</u> eral | Dados Internos Documentos Vinculados N | F-e / Produtos   <u>H</u> istórico   Conțainers |                |          |                    |
| <b>_D</b>     | ados Internos                          |                                                 |                |          |                    |
|               | Dados Internos                         | [                                               |                |          |                    |
|               | Descrição                              | Valor                                           |                |          |                    |
|               | Transportador:                         |                                                 |                |          |                    |
|               | Viagem:                                |                                                 |                |          |                    |
|               | Canal:                                 |                                                 |                |          |                    |
|               | Data Desembaraço:                      |                                                 |                |          |                    |
|               | Origem:                                |                                                 |                |          |                    |
|               | Destino:                               |                                                 |                |          |                    |
|               | Armador:                               |                                                 |                |          |                    |
|               | Booking:                               |                                                 |                |          |                    |
|               | Data da Operação:                      |                                                 |                |          |                    |
|               | Base Comissão:                         |                                                 |                |          |                    |
|               | Nr Pedido:                             |                                                 |                |          |                    |
|               | Cntr Embarcados:                       |                                                 |                |          |                    |
|               |                                        |                                                 |                |          |                    |
|               |                                        |                                                 |                |          |                    |
|               |                                        |                                                 | Finalizar DU-e | Confirma | X C <u>a</u> ncela |

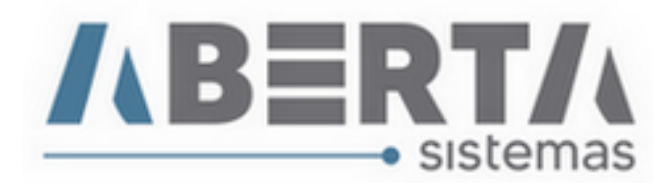

- 8. Aba Documentos Vinculados:
  - Nessa Aba é vinculado o XML da nota fiscal, para isso clique no botão Adicionar NF-e.

| DU-e - Alterar                                                                 |           |             |                    |
|--------------------------------------------------------------------------------|-----------|-------------|--------------------|
| Geral   Dados Internos Documentos Vinculados NF-e / Produtos   Histórico   Con | itainers  |             |                    |
| Documentos Vinculados                                                          |           |             |                    |
| Nome Arquivo                                                                   | Descrição | Comentário  | Visível            |
|                                                                                |           |             |                    |
|                                                                                |           |             |                    |
|                                                                                |           |             |                    |
|                                                                                |           |             |                    |
|                                                                                |           |             |                    |
|                                                                                |           |             |                    |
|                                                                                |           |             |                    |
|                                                                                |           |             |                    |
|                                                                                |           |             |                    |
|                                                                                |           |             |                    |
|                                                                                |           |             |                    |
|                                                                                |           |             |                    |
|                                                                                |           |             |                    |
|                                                                                |           |             |                    |
|                                                                                |           |             |                    |
|                                                                                |           |             |                    |
|                                                                                |           |             |                    |
|                                                                                |           |             |                    |
| Adicionar NF-e Adicionar Outros Adicionar Outros                               | alizar    |             |                    |
|                                                                                |           |             |                    |
|                                                                                | Fin       | alizar DU-e | X C <u>a</u> ncela |

Na próxima tela faça a busca do XML clicando no botão **C**. Ao marcar o flag na opção Procura outros XML de NF-e no mesmo diretório ele irá importar todos os arquivos de nota fiscal com extensão XML para o sistema, caso queira importar apenas uma nota **Não marque** essa opção.

| Adiciona Documenco                                        |                                                                    |
|-----------------------------------------------------------|--------------------------------------------------------------------|
| Adicio Documento                                          | Copiar número do respectivo item para o item da nota referênciada. |
| Arquivo: 🔽 Procurar outros XML de NF-e no mesmo diretório | Descrição;                                                         |
| C                                                         | NF-eDU-e C                                                         |
| Comentário:                                               |                                                                    |
|                                                           | SIM                                                                |
|                                                           |                                                                    |
|                                                           | 🗊 <u>C</u> onfirma 🔀 C <u>a</u> ncela                              |

Rua Barão do Rio Branco, 241 – 1° andar – São Francisco do Sul – SC. CEP. 89240-000 – fone (47)3444-1319 Skype: sistemas\_aberta E-mail: <u>sistemas@aberta.com.br</u> site: <u>www.aberta.com.br</u>

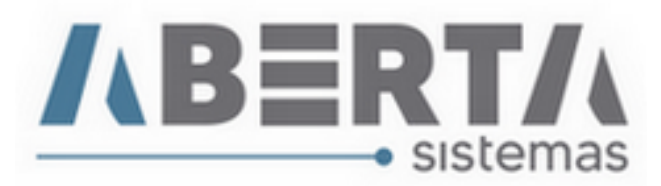

9. Procure o XML da nota, e clique no botão abrir, após isso clique no botão Confirma.

| Abrir               |               |                                                                      |   |                                                                   |      | <b>—X</b> |
|---------------------|---------------|----------------------------------------------------------------------|---|-------------------------------------------------------------------|------|-----------|
| E <u>x</u> aminar:  | 📰 Área        | de Trabalho                                                          | • | ← 🛍 📸 🖛                                                           |      |           |
| Locais              |               | NFe-108002.xml<br>Arquivo XML<br>47,3 KB                             | ł | <b>putty.exe</b><br>SSH, Telnet and Rlogin client<br>Simon Tatham |      | *         |
|                     |               | RelaçaoDadosClientes.xlsx<br>Planilha do Microsoft Office<br>13,9 KB |   | RELATORIO DE SUPORTE<br>SISTEMAS.xls - Atalho<br>Atalho           |      |           |
| Area de<br>Trabalho | <b>Q</b>      | <b>system.sys - Atalho</b><br>Atalho<br>783 bytes                    |   | <b>Anotações.txt</b><br>Arquivo TXT<br>9,39 KB                    |      |           |
| Bibliotecas         |               | Comandos Putty 1.1.txt<br>Arquivo TXT<br>1,10 KB                     |   | Google Drive<br>Atalho<br>1,67 KB                                 |      | Е         |
| Computador          |               | <b>Manuais - Atalho</b><br>Atalho<br>1,75 KB                         |   | Controle - Atalho<br>Atalho<br>1012 bytes                         |      |           |
|                     |               | Lista de contatos - Atalho                                           |   | Dados antigos do Firefox                                          |      | -         |
| Rede                | Nome:         | NFe-108002.xml                                                       |   | •                                                                 | Ab   | nir       |
|                     | <u>Ti</u> po: |                                                                      |   | •                                                                 | Cano | celar     |

| Adiciona Documento                                        |                                                                    |
|-----------------------------------------------------------|--------------------------------------------------------------------|
| Adiciona Documento                                        | Copiar número do respectivo item para o item da nota referênciada. |
| Arquivo: 🗖 Procurar outros XML de NF-e no mesmo diretório | Descrição:                                                         |
| NFe-108002.xml                                            | NF-e DU-e C                                                        |
| Comentário:                                               | Visível Cliente:                                                   |
| 1                                                         | SIM 👤                                                              |
|                                                           | 🗐 <u>C</u> onfirma 🗙 C <u>a</u> ncela                              |

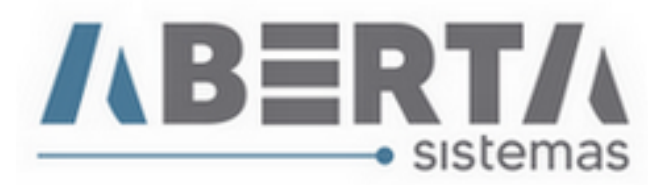

**10.** Na Aba NF-e / Produtos, verificamos que a taxa é importada automaticamente conforme a regra do Serpro onde a taxa utilizada é a taxa do dia anterior à emissão da nota, na modalidade Compra.

|          |               | 022           |          | Da           | ta Emissão   | n Pe    | so Líguido       | Total P           | adutos RS | Total         | NF-e RS        | Taxa      | P, |
|----------|---------------|---------------|----------|--------------|--------------|---------|------------------|-------------------|-----------|---------------|----------------|-----------|----|
| ■ ■ 41   | 1808778086400 | 0023855002000 | 10800210 | 01921390 24/ | 08/2018 09:5 | 2:22    | 374,5            | 5900              | 2.39      | 4.83          | 2.394          | .83 4,072 | 1  |
| <b>P</b> |               |               |          |              |              |         |                  |                   |           |               |                |           |    |
|          |               |               |          |              |              |         |                  |                   |           |               |                |           |    |
| •        |               |               | _        |              |              |         |                  |                   |           |               |                |           | ŀ  |
| Prod     | lutos - 59    | Total Peso    | Líquido: | 0,00000      |              | Total C | ondição Venda: 5 | 88,12             |           | Total Local E | mbarque: 588,1 | 12        |    |
| Tt       | em NCM        | Descrição     | _        |              | Otde C       | omer    | Peso Líquido     | Valor <b>R</b> \$ | Valor     | Final RS      | Valor CV       | Valor I F |    |
|          | 46 94039010   | ΕΒΟΝΤΔΙ CHΔ   | PΔ       |              | Que e        | 1 00000 | r cov Diquitto   | 23                | 73        | 23.73         | 5.83           | 58        | 3  |
| H        | 47 94039010   | FRONTAL CHA   | PA       |              |              | 1.00000 |                  | 23                | .73       | 23,73         | 5.83           | 5.8       | 3  |
|          | 48 94039010   | FRONTAL CHA   | PA       |              |              | 1,00000 |                  | 23                | ,56       | 23,56         | 5,79           | 5,7       | 9  |
|          | 49 94039010   | FRONTAL CHA   | PA       |              |              | 1,00000 |                  | 23                | ,56       | 23,56         | 5,79           | 5,7       | 9  |
|          | 50 94039010   | PRATELEIRA A  | WULSA    |              |              | 1,00000 |                  | E                 | ,30       | 6,30          | 1,55           | 1,5       | 5  |
|          | 51 94039010   | PRATELEIRA A  | VULSA    |              |              | 1,00000 |                  | ī                 | ,13       | 7,13          | 1,75           | 1,7       | 5  |
|          | 52 94039010   | PRATELEIRA A  | WULSA    |              |              | 1,00000 |                  | 11                | ,28       | 11,28         | 2,77           | 2,7       | 7  |
|          | 53 94039010   | PRATELEIRA A  | WULSA    |              |              | 2,00000 |                  | 31                | ,18       | 31,18         | 7,66           | 7,6       | 6  |
|          | 54 94039010   | PRATELEIRA A  | WULSA    |              |              | 2,00000 |                  | 20                | ,50       | 20,50         | 5,03           | 5,0       | .3 |
|          | 55 94039010   | PRATELEIRA A  | WULSA    |              |              | 1,00000 |                  | 11                | ,58       | 11,58         | 2,84           | 2,8       | 4  |
|          | 56 94039010   | PRATELEIRA A  | WULSA    |              |              | 1,00000 |                  | 41                | ,32       | 41,32         | 10,15          | 10,1      | 5  |
| H-       | 57 94039010   | PRATELEIRA A  | WULSA    |              |              | 1,00000 |                  | 24                | ,02       | 24,02         | 5,90           | 5,9       | 0  |
| <u> </u> | 58 94039010   | PRATELEIRA A  | VULSA    |              |              | 1,00000 |                  | 17                | ,48       | 17,48         | 4,29           | 4,2       | 9  |
|          | 59 94039010   | PRATELEIRAA   | WULSA    |              |              | 1,00000 |                  | 19                | 1,67      | 19,67         | 4,83           | 4,8       | 3  |
|          |               |               |          |              |              |         | _                |                   |           |               |                |           | P. |
| Rate     | eios          | Total Peso    | Líquido: | 0,00000      |              | Total C | ondição Venda: 5 | 88,12             |           | Total Local E | mbarque: 588,1 | 12        |    |
|          | escrição      | Moeda         | Data     | Taxa         | Valor V      | Aneda   | Taxa DU-         | e Valor Moe       | da DU-e   | Ratear por    | Valor CV       | Valor LF  | C  |
|          | eserição      | mocau         | Data     | Iunu         | r utor II.   | 10044   | Tuxu DU-         | 1 4407 14106      | au DU-6 1 | ancur por     | 1 4001 01      | , aut LL  |    |
|          |               |               |          |              |              |         |                  |                   |           |               |                |           |    |

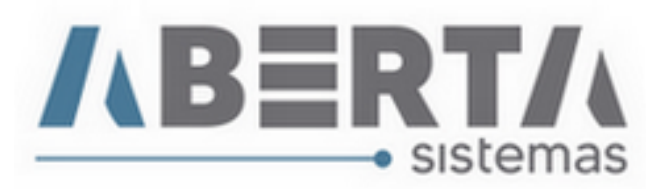

11. Na Aba NF-e / Produtos, verificamos que a taxa é importada automaticamente conforme a regra do Serpro onde a taxa utilizada é a taxa do dia anterior à emissão da nota, na modalidade Compra. Os pesos vêm zerados e no próximo passo faremos o rateio dos pesos para os itens. Para isso clique com o botão direito do mouse sobre o primeiro grid, onde consta a(s) chave(s) de acesso da nota fiscal e selecione a opção Ratear Peso Líquido / Com CPME (CPME – Controle de Peso na Medida Estatística) / Qtde Estatística. Confirmar rateio de peso? Sim (Yes).

| Chave de Acesso ▲ 1180877808640000238550020001 080021 001921990 |               |                                |        |          |              |           | A<br>In<br>A | lterar<br>nportar Dados Cor<br>tributo NCM | nplemtares NF-e  | •       | al NF-e:<br><i>Prod</i> i | utos R\$   | 2.394,6<br><b>Total</b> | 83<br>• <b>NF-e R\$</b> | Taxa        | Pe             |
|-----------------------------------------------------------------|---------------|--------------------------------|--------|----------|--------------|-----------|--------------|--------------------------------------------|------------------|---------|---------------------------|------------|-------------------------|-------------------------|-------------|----------------|
| Р                                                               | 411000        | 5770000400                     | 000230 | 300200   | 0108002100   | 321330    | R            | atear Peso Líquido                         |                  | •       | C                         | om CPME    | •                       | Valor                   |             |                |
|                                                                 |               |                                |        |          |              |           | La           | ançar Enquadrame                           | into             |         | Se                        | m CPME     | ۱.                      | Qtde Com                | ercializada |                |
| •                                                               |               |                                |        |          |              |           | La           | ançar Ato Concess                          | ório             | L       |                           |            |                         | Qtde Estati             | stica       |                |
| -                                                               |               |                                | To     | tal Peso | Liquido:     | 00000     | In           | formar Taxa Conv                           | ersão            |         |                           | Tot        | tal Local               | Otde Itens              |             | -              |
| $\square$                                                       | oduto<br>Item | NCM                            | Desc   | ricão    |              |           | In           | formar Comissão                            | Agente           |         |                           | Valor Fi   | nalRS                   | Valor CV                | Valor LE    |                |
| H                                                               | 1             | 94039090                       | FEBB   | PORTA    | 2 DOBB MS    | BETA 175  | L            | РСО                                        |                  | +       | 31.99                     | 1 4407 1 1 | 31.99                   | 7.86                    | 7.86        | 1              |
| H                                                               | 2             | 94039090                       | DOBB   | CONV 3   | 5MM BAIXA    | (2 PC)    | La           | ancar Rateio                               |                  |         | 34.49                     |            | 34 49                   | 8.47                    | 8.47        | ,              |
| H                                                               | 3             | 94039090                       | DOBR   | CONV 3   | 35MM BAIXA   | (3 PC)    | 1.           | ocalizar Item                              |                  |         | 6.83                      |            | 6.83                    | 1.68                    | 1.68        | 3              |
| H                                                               | 4             | 94039090                       | PE AV  | ULSO P   | LAST PRET    | C/REGU    |              | Seanzar NE - D-f                           | -te da a         | ,       | 8,50                      |            | 8,50                    | 2,09                    | 2,09        | 9              |
| H                                                               | 5             | 94039090                       | PISTA  | O A GAS  | 5 10KG (100M | I) P/ POR | LI           | impar INFe Referen                         | ciadas           |         | 2,95                      |            | 2,95                    | 0,72                    | 0,72        | 2              |
| H                                                               | 6             | 94039090                       | VISTA  | DE ACA   | BAMENTO      |           |              | 1,00000                                    |                  |         | 38,24                     |            | 38,24                   | 9,39                    | 9,39        | 9              |
| Π                                                               | 7             | 7 94039090 VISTA DE ACABAMENTO |        |          |              |           |              | 1,00000                                    |                  |         | 32,73                     |            | 32,73                   | 8,04                    | 8,04        | ŧ              |
|                                                                 | 8             | 94039090                       | VISTA  | DE ACA   | BAMENTO      |           |              | Confirm                                    | ×                |         | 7,86                      |            | 7,86                    | 1,93                    | 1,93        | 3              |
|                                                                 | 9             | 94039090                       | VISTA  | DE ACA   | BAMENTO      |           |              |                                            |                  |         | 34,33                     |            | 34,33                   | 8,43                    | 8,43        | 3              |
|                                                                 | 10            | 94039090                       | CAIXA  | GAVET    | A SLOW       |           |              | Confir                                     | ma rateio peso?  |         | 130,20                    |            | 130,20                  | 31,97                   | 31,97       | 7              |
|                                                                 | 11            | 94039090                       | CAIXA  | GAVET.   | ÃO SLOW      |           |              |                                            |                  |         | 66,43                     |            | 66,43                   | 16,31                   | 16,31       |                |
|                                                                 | 12            | 94039010                       | FRON   | TAL CHA  | APA .        |           |              |                                            |                  |         | 34,62                     |            | 34,62                   | 8,50                    | 8,50        | )              |
|                                                                 | 13            | 94039010                       | FRON   | TAL CHA  | \PA          |           |              | <u>Y</u> es                                | <u>N</u> o       |         | 20,73                     |            | 20,73                   | 5,09                    | 5,09        | 9              |
|                                                                 | 14            | 94039010                       | MODL   | ILO BAL  | CAO          |           |              |                                            |                  |         | 72,50                     |            | 72,50                   | 17,80                   | 17,80       | ) <del>-</del> |
| •                                                               |               |                                |        |          |              |           |              | 1                                          |                  | _       |                           |            |                         |                         |             | •              |
| R                                                               | teios         |                                | To     | tal Pesc | Líquido:     | ,00000    |              | Total Con                                  | idição Venda: 58 | 8,12    |                           | Tot        | tal Local E             | Embarque: 588,          | 12          |                |
| Π                                                               | Desci         | rição                          |        | Moeda    | Data         | Taxa      | I            | Valor Moeda                                | Taxa DU-e        | Valor M | Moeda                     | DU-e Ra    | tear poi                | r Valor CV              | Valor LE    | Ch             |
| Þ                                                               |               |                                |        |          |              |           |              |                                            |                  |         |                           |            | _                       |                         |             |                |
|                                                                 |               |                                |        |          |              |           |              |                                            |                  |         |                           |            |                         |                         |             |                |
|                                                                 |               |                                |        |          |              |           |              |                                            |                  |         |                           |            |                         |                         |             | •              |

\*\* **Importante** – Se a nota foi emitida corretamente não haverá mensagem de divergência entre medida estatística e peso.

Se a quantidade estatística estiver maior do que o peso informado na nota o sistema dará uma advertência para que seja corrigida a nota.

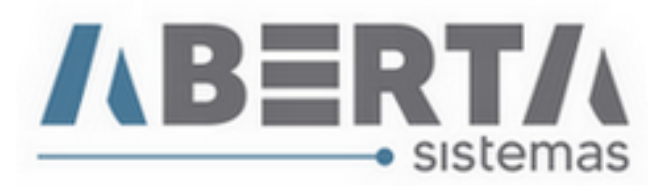

**12.** Agora iremos verificar se o processo possui atributos para informar, e para isso clique com o botão direito do mouse na chave da nota para lançar os atributos para todos os itens de todas as notas, selecione a opção **Atributo NCM / Lançar**.

|     |        |            |                     |           |             |            |                          |                 | 100     | ainr-e: | 2.004          | ,00            |          | _   |
|-----|--------|------------|---------------------|-----------|-------------|------------|--------------------------|-----------------|---------|---------|----------------|----------------|----------|-----|
|     | Chav   | e de Ace   | 550                 |           |             | 1          | Alterar                  |                 |         | Produ   | tos R\$ Tota   | l NF-e R\$     | Taxa     | Pe  |
|     | 411808 | 3778086400 | 00023               | 85500200  | 010800210   | 01921390 2 | Importar Dados Con       | nplemtares NF-e | 2       |         | 2.394,83       | 2.394          | 4,0721   |     |
|     |        |            |                     |           |             |            | Atributo NCM             |                 | •       | La      | nçar           |                |          |     |
|     | _      |            |                     |           |             |            | Ratear Peso Líquido      |                 | •       | Lir     | mpar Atributos | _              |          |     |
| •   |        |            |                     |           |             |            | Lancar Enguadrama        | nto             | Ľ       |         |                |                |          |     |
| Pro | oduto  | os - 59    | Т                   | otal Peso | Liquido:    | 374,54690  | Lançar Enquadrame        |                 |         |         | Total Local    | Embarque: 588, | 12       |     |
|     | Item   | <u>NCM</u> | Des                 | cricão    |             |            | Lançar Ato Concess       | orio            |         |         | Valor Final RS | Valor CV       | Valor LE |     |
| Þ   | 1      | 94039090   | FERF                | R PORTA   | 2 DOBR M    | S RETA 175 | Informar Taxa Conv       | ersão           |         | 31.99   | 31.99          | 7.86           | 7.86     | 6   |
| Ľ-  | 2      | 94039090   | DOB                 | R CONV 3  | 35MM BAIX   | A (2 PC)   | Informar Comissão Agente |                 |         |         | 34,49          | 8,47           | 8.4      | 7   |
|     | - 3    | 94039090   | DOB                 | R CONV 3  | 35MM BAIX   | A (3 PC)   | LPCO                     |                 | •       | 6.83    | 6.83           | 1.68           | 1.68     | ;8  |
| H   | 4      | 94039090   | PE A                | VULSO PI  | LAST PRET   | TO C/REGUL | Lancar Rateio            |                 |         | 8.50    | 8,50           | 2.09           | 2.09     | 9   |
|     | 5      | 94039090   | PIST                | AO A GAS  | 5 10KG (100 | N) P/ PORT | l ocalizar Item          |                 |         | 2,95    | 2,95           | 0,72           | 0,72     | 2   |
|     | 6      | 94039090   | VIST                | A DE ACA  | BAMENTO     |            | Lines ME Defector        | de de c         |         | 38,24   | 38,24          | 9,39           | 9,39     | 9   |
|     | 7      | 94039090   | VIST                | A DE ACA  | BAMENTO     |            | Limpar NFe Referen       |                 | 32,73   | 32,73   | 8,04           | 8,04           | 4        |     |
|     | 8      | 94039090   | VISTA DE ACABAMENTO |           |             |            | 1,00000                  | 0,79140         |         | 7,86    | 7,86           | 1,93           | 1,93     | 3   |
|     | 9      | 94039090   | VIST                | A DE ACA  | ABAMENTO    |            | 1,00000                  | 3,07790         |         | 34,33   | 34,33          | 8,43           | 8,43     | 3   |
|     | 10     | 94039090   | CAIX                | A GAVET/  | A SLOW      |            | 2,00000                  | 13,51480        |         | 130,20  | 130,20         | 31,97          | 31,97    | 7   |
|     | 11     | 94039090   | CAIX                | A GAVET   | ÃO SLOW     |            | 1,00000                  | 7,50380         |         | 66,43   | 66,43          | 16,31          | 16,31    | 1   |
|     | 12     | 94039010   | FRO                 | NTAL CHA  | APA         |            | 2,00000                  | 2,97920         |         | 34,62   | 34,62          | 8,50           | 8,50     | 0   |
| Ц   | 13     | 94039010   | FRO                 | NTAL CHA  | APA         |            | 1,00000                  | 2,92750         |         | 20,73   | 20,73          | 5,09           | 5,09     | 9   |
|     | 14     | 94039010   | MOD                 | ULO BALI  | CAO         |            | 1,00000                  | 14,46280        |         | 72,50   | 72,50          | 17,80          | 17,80    | 0 - |
| •   |        |            |                     |           |             |            |                          |                 |         |         |                |                |          | F.  |
| D   |        |            | Т                   | otal Peso | Liquido:    | 374,54690  | Total Cond               | lição Venda: 58 | 8,12    |         | Total Local    | Embarque: 588, | 12       |     |
| Ka  | tetos  |            |                     |           |             |            |                          |                 |         |         |                |                | 1        | -   |
| 1   | Desci  | rição      |                     | Moeda     | Data        | Taxa       | Valor Moeda              | Taxa DU-e       | Valor M | loeda D | OU-e Ratear po | or Valor CV    | Valor LE | Ch  |
|     |        |            |                     |           |             |            |                          |                 |         |         |                |                |          |     |

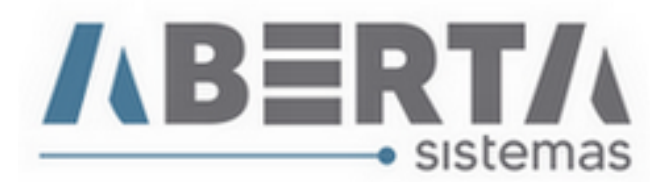

**13.** O sistema irá abrir uma nova janela, listando os atributos por NCM, basta clicar duas vezes sobre o atributo que deseja vincular até que todos os atributos tenham sido informados.

| Atrib | outo NCM       |                       |        |      |                                               |          |
|-------|----------------|-----------------------|--------|------|-----------------------------------------------|----------|
|       | Atributo .     | NCM                   |        |      |                                               |          |
| 티글    | NCMs que ne    | cessitam de atributo: |        |      |                                               | - 1      |
|       | NCM            | Descrição             |        |      |                                               |          |
|       | 94039010       | De madeira            |        |      |                                               |          |
| Γ     |                |                       |        |      |                                               |          |
|       |                |                       |        |      |                                               |          |
|       |                |                       |        |      |                                               |          |
|       |                |                       |        |      |                                               |          |
|       |                |                       |        |      |                                               |          |
|       |                |                       |        |      |                                               |          |
|       |                |                       |        |      |                                               |          |
|       |                |                       |        |      |                                               |          |
|       |                |                       |        |      |                                               |          |
|       |                |                       |        |      |                                               |          |
|       |                |                       |        |      |                                               |          |
|       |                |                       |        |      |                                               |          |
|       |                |                       |        |      |                                               |          |
|       |                |                       |        |      |                                               |          |
|       |                |                       |        |      |                                               |          |
|       |                |                       |        |      |                                               |          |
| l de  |                |                       |        |      |                                               | -11      |
|       | Atributos a la | ançar:                |        |      |                                               |          |
|       | Atributo       | Descrição Atributo    | Obrig. | Item | Descrição Item                                | <u>^</u> |
| 115   | ATT_1353       | Destaque              | SIM    | 01   | DE ESPÉCIES CONSTANTES NOS APÊNDICES DA CITES |          |
|       | ATT_1353       | Destaque              | SIM    | 99   | DEMAIS                                        | -        |
|       |                | •                     |        |      |                                               | -        |
|       |                |                       |        |      |                                               |          |
|       |                |                       |        |      |                                               |          |
| I T   |                |                       |        |      |                                               |          |
|       |                |                       |        |      |                                               | -        |
|       |                |                       |        |      |                                               |          |
|       |                |                       |        |      | Eech                                          | ar       |
|       |                |                       |        |      |                                               |          |

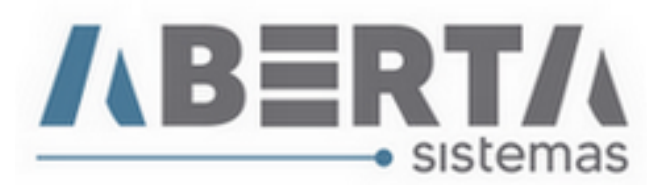

**14.** Antes de finalizar a DUE faremos o lançamento do enquadramento. Para isso clique com o botão direito do mouse na chave da nota para lançar o enquadramento para todos os itens de todas as notas e selecione a opção **Lançar Enquadramento**.

|     | e/Pro<br>F-e - 1<br>Chave<br>411808 | 1<br>e de Ace:<br>3778086400 | - 39<br>sso<br>10023855 | 002000  | Fazer Rate   | Data 2       | <i>Emi</i><br>2018 | Alterar<br>Importa<br>Atributo<br>Ratear P<br>Lançar E<br>Lançar A | r Dados Compler<br>NCM<br>eso Líquido<br>inquadramento<br>Ato Concessório | ntares NF-e | •   | 2.394,83<br><b>RS Total</b> 1<br>2.394,83 | 3<br><b>NF-e R\$</b><br>2.394 |          | Pe: |
|-----|-------------------------------------|------------------------------|-------------------------|---------|--------------|--------------|--------------------|--------------------------------------------------------------------|---------------------------------------------------------------------------|-------------|-----|-------------------------------------------|-------------------------------|----------|-----|
|     | oduto                               | os - 59                      | lota                    | Peso    | Liquido:_37  | 4,54690      |                    | Informa                                                            | r Taxa Conversão<br>r Comissão Agen                                       | )<br>hte    |     | _lotal Local Er                           | nbarque:_ 588,1               | 2        |     |
|     | Item                                | NCM                          | Descri                  | ção     |              |              | Qta                | LDCC                                                               | r comissão Agen                                                           | ite -       | . 4 | or Final R\$ V                            | alor CV                       | Valor LE |     |
|     | 1                                   | 94039090                     | FERR P                  | ORTA 2  | DOBR MS F    | ETA 175o     |                    | LPCO                                                               |                                                                           |             | 1   | 31,99                                     | 7,86                          | 7,86     |     |
|     | 2                                   | 94039090                     | DOBR C                  | :ONV 35 | 5MM BAIXA (2 | 2 PC)        |                    | Lançar F                                                           | Rateio                                                                    |             | [   | 34,49                                     | 8,47                          | 8,47     |     |
|     | 3                                   | 94039090                     | DOBR C                  | :ONV 35 | 5MM BAIXA (3 | PC)          |                    | Localiza                                                           | r Item                                                                    |             | +   | 6,83                                      | 1,68                          | 1,68     |     |
|     | 4                                   | 94039090                     | PE AVU                  | LSO PL  | AST PRETO    | C/REGUL BASE |                    | Limpar                                                             | VFe Referênciada                                                          | is.         | [   | 8,50                                      | 2,09                          | 2,09     |     |
|     | 5                                   | 94039090                     | PISTAO                  | A GAS   | 10KG (100N)  | P/ PORTAS BA |                    | .,                                                                 | 0,10200                                                                   | -,          |     | 2,95                                      | 0,72                          | 0,72     |     |
|     | 6                                   | 94039090                     | VISTA D                 | E ACAE  | 3AMENTO      |              |                    | 1,00000                                                            | 3,55580                                                                   | 38,24       |     | 38,24                                     | 9,39                          | 9,39     |     |
|     | 7                                   | 94039090                     | VISTA D                 | E ACAE  | 3AMENTO      |              |                    | 1,00000                                                            | 2,98300                                                                   | 32,73       |     | 32,73                                     | 8,04                          | 8,04     |     |
|     | 8                                   | 94039090                     | VISTA D                 | E ACAE  | 3AMENTO      |              |                    | 1,00000                                                            | 0,79140                                                                   | 7,86        |     | 7,86                                      | 1,93                          | 1,93     |     |
|     | 9                                   | 94039090                     | VISTA D                 | E ACAE  | AMENTO       |              |                    | 1,00000                                                            | 3,07790                                                                   | 34,33       |     | 34,33                                     | 8,43                          | 8,43     |     |
|     | 10                                  | 94039090                     | CAIXA G                 | iAVETA  | SLOW         |              |                    | 2,00000                                                            | 13,51480                                                                  | 130,20      |     | 130,20                                    | 31,97                         | 31,97    |     |
|     | 11                                  | 94039090                     | CAIXA G                 | iavetã  | O SLOW       |              |                    | 1,00000                                                            | 7,50380                                                                   | 66,43       |     | 66,43                                     | 16,31                         | 16,31    |     |
|     | 12                                  | 94039010                     | FRONT/                  | AL CHA  | PA           |              |                    | 2,00000                                                            | 2,97920                                                                   | 34,62       |     | 34,62                                     | 8,50                          | 8,50     |     |
|     | 13                                  | 94039010                     | FRONT/                  | AL CHA  | PA           |              |                    | 1,00000                                                            | 2,92750                                                                   | 20,73       |     | 20,73                                     | 5,09                          | 5,09     |     |
|     | 14                                  | 94039010                     | MODUL                   | O BALC  | AO           |              |                    | 1,00000                                                            | 14,46280                                                                  | 72,50       |     | 72,50                                     | 17,80                         | 17,80    | -   |
| •   |                                     |                              |                         |         |              |              |                    |                                                                    |                                                                           |             |     |                                           |                               | Þ        |     |
| _R. | ateios                              |                              | Tota                    | Peso    | Líquido: 37  | 4,54690      |                    | Total Con                                                          | dição Venda: 58                                                           | 38,12       |     | Total Local Er                            | mbarque: 588,1                | 2        |     |
|     | Desci                               | rição                        | M                       | oeda    | Data         | Taxa         | Valor              | Moeda                                                              | Taxa DU-e                                                                 | Valor Moeda | DU- | e Ratear por                              | Valor CV                      | Valor LE | Ch  |
|     |                                     | .,                           |                         |         |              |              |                    |                                                                    |                                                                           |             |     | por                                       |                               |          |     |
| •   |                                     |                              |                         |         |              |              |                    |                                                                    |                                                                           | 1           |     |                                           | 1                             |          | Þ   |

**15.** Os fornecedores de navio geralmente utilizam o enquadramento **80101**, basta informar e clicar no botão **Confirma.** 

| Enquadrame     | nto       |                  |
|----------------|-----------|------------------|
| Enqu           | adramento |                  |
| Enq1:<br>80101 | Enq2: Enq | <u>13: Enq4:</u> |
|                |           |                  |
| e              | Confirma  | X Cancela        |
|                |           |                  |

Rua Barão do Rio Branco, 241 – 1° andar – São Francisco do Sul – SC. CEP. 89240-000 – fone (47)3444-1319 Skype: sistemas\_aberta E-mail: <u>sistemas@aberta.com.br</u> site: <u>www.aberta.com.br</u>

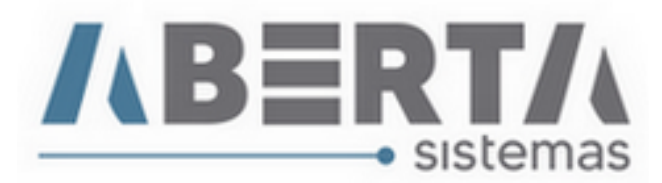

## **16.** Após a conclusão basta finalizar a DUE para enviá-la para registro.

|          | <sup>7</sup> -e - 1 |                      |              | -            |                 |               |        |              |                      | Total NF-e |            | 2.394,8 | 83             |            |     |
|----------|---------------------|----------------------|--------------|--------------|-----------------|---------------|--------|--------------|----------------------|------------|------------|---------|----------------|------------|-----|
| Π        | Chave               | de Aces              | 550          |              | Data            | Emissão       | Peso   | Líquido      |                      | Total Prod | utos R\$   | Total   | NF-e R\$       | Taxa       | Pe  |
|          | 4118087             | 778086400            | 002385500200 | 0108002100   | 921390 24/08/   | 2018 09:52:22 |        | 374          | 55900                | )          | 2.394,83   |         | 2.394          | ,83 4,0721 |     |
|          |                     |                      |              |              |                 |               |        |              |                      |            |            |         |                |            |     |
|          |                     |                      |              |              |                 |               |        |              |                      |            |            |         |                |            |     |
| •        |                     |                      |              |              |                 |               |        |              |                      |            |            |         |                |            | •   |
| <b>D</b> | 1                   | 50                   | Total Peso   | o Líquido: 0 | ,00000          | Tot           | al Con | lição Venda: | 588,1                | 2          | Total      | Local E | Embarque: 588, | 12         |     |
| Pro      |                     | 5-39                 |              |              |                 |               |        |              | 1                    |            |            |         | . ,            | [          | 11. |
|          | Item 1              | NCM                  | Descrição    |              |                 | Qtde Come     | er. Po | eso Líquido  | Val                  | lor R\$    | Valor Find | ul R\$  | Valor CV       | Valor LE   | 1^  |
|          | 1 9                 | 94039090             | FERR PORTA   | 2 DOBR MS    | RETA 1750       | 2,00          | 1000   |              |                      | 31,99      |            | 31,99   | 7,86           | 7,86       | 6   |
|          | 2 9                 | 94039090             | DOBR CONV    | 35MM BAIXA   | (2 PC)          | 14,00         | 000    |              |                      | 34,49      |            | 34,49   | 8,47           | 8,47       | 7   |
|          | 3 5                 | 94039090             | DOBR CONV    | 35MM BAIXA   | (3 PC)          | 2,00          | 000    |              |                      | 6,83       |            | 6,83    | 1,68           | 1,68       | 8   |
|          | 4 3                 | 94039090             | PE AVULSU F  | LAST PRETU   | UC/REGUL BASE   | 12,00         | 000    |              |                      | 8,50       |            | 8,50    | 2,09           | 2,0:       | 9   |
| +        | 5 0                 | 94039090             | MOTA DE AC   |              | IJ P7 PURTAS BA | 1,00          | 000    |              | -                    | 2,95       |            | 2,95    | 0,72           | 0,7,       | 2   |
| H        | 53                  | 94039090             | VISTA DE ACA |              |                 | 1,00          | 000    |              |                      | 38,24      |            | 38,24   | 9,39           | 9,3:       | 4   |
|          | 00                  | 94039030<br>94039090 | VISTA DE ACA |              |                 | 1,00          | 000    |              |                      | 32,73      |            | 7.00    | 0,04           | 0,04       | +   |
| H        | 90                  | 94039090             | VISTA DE ACA |              |                 | 1,00          | 000    |              |                      | 24.33      |            | 34,33   | 8.43           | 8.4        | 3   |
|          | 10 9                | 94039090             | CAIXA GAVET  | A SLOW       |                 | 2.00          | 000    |              |                      | 130.20     |            | 130.20  | 31.97          | 31.97      | 7   |
|          | 11 9                | 94039090             | CAIXA GAVET  | ÃO SLOW      |                 | 1.00          | 000    |              |                      | 66.43      |            | 66.43   | 16.31          | 16.3       | 1   |
| H        | 12 9                | 94039010             | FRONTAL CH   | APA          |                 | 2,00          | 000    |              |                      | 34,62      |            | 34,62   | 8,50           | 8,50       | 0   |
|          | 13 9                | 94039010             | FRONTAL CH   | APA          |                 | 1,00          | 000    |              |                      | 20,73      |            | 20,73   | 5,09           | 5,09       | 9   |
| H        | 14 9                | 94039010             | MODULO BAL   | .CAO         |                 | 1,00          | 1000   |              |                      | 72,50      |            | 72,50   | 17,80          | 17,80      | , T |
| -        |                     |                      |              |              |                 |               |        |              |                      |            |            |         |                |            | Þ   |
| ,        |                     |                      | Total Peso   | o Líquido:   | 00000           | Tot           | al Con | ticão Venda: | 588.1                | 2          | Total      | Local   | Embarque: 588  | 12         | -   |
| Ra       | teios               |                      |              |              |                 |               |        |              |                      | -          |            |         |                |            |     |
|          | Descri              | ição                 | Moeda        | Data         | Taxa            | Valor Moed    | la     | Taxa DU      | <i>Γ</i> -e <i>V</i> | alor Moeda | DU-e Rate  | ear poi | r Valor CV     | Valor LE   | Ch  |
|          |                     |                      |              |              |                 |               |        |              |                      |            |            |         |                |            |     |

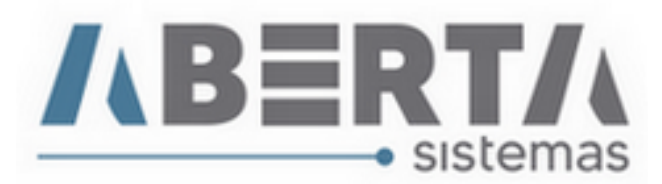

**17.** O sistema retornará para a tela inicial, notar que o status da DUE estará como DU-E FINALIZADA PARA TRANSMISSÃO, e para enviar para registro basta clicar com o botão direito do mouse sobre a DUE e selecionar a opção **Registrar.** 

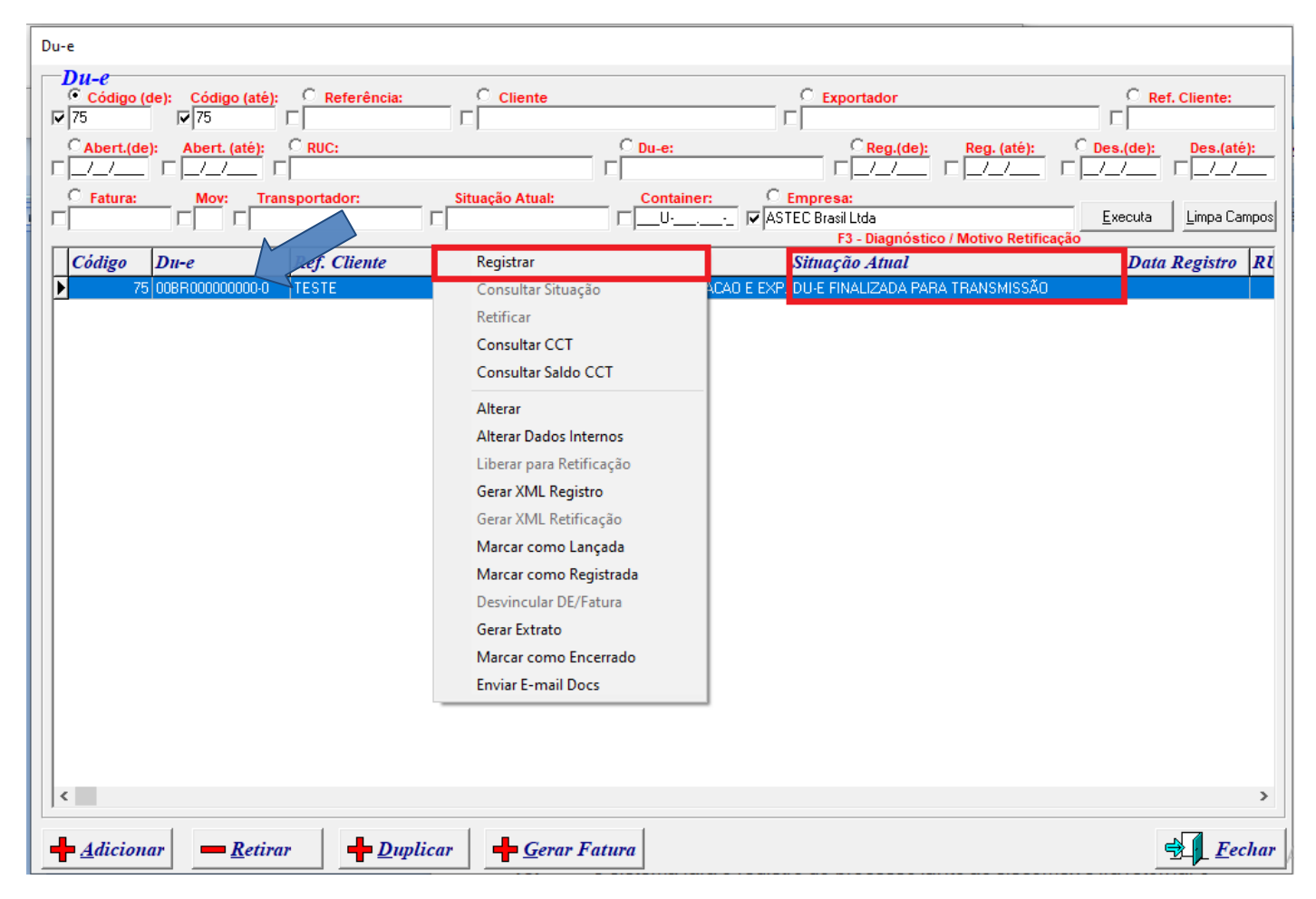

## **18.** O sistema fará o registro do processo junto ao siscomex e irá retornar o numero da **DUE** e o status mudará para **Registrada**.

Para melhor ilustrar, assista ao vídeo no Youtube.

https://www.youtube.com/watch?v=hZ5WQn4BVC4

Qualquer outra dúvida basta contatar o suporte via skype, ou chat web.

Nome Skype: sistemas\_aberta

Site: www.aberta.com.br

Email: sistemas@aberta.com.br